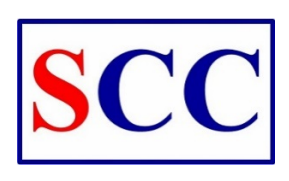

# บริษัท ศรีราชาคอนสตรัคชั่น จำกัด (มหาชน) คู่มือการใช้งานระบบแจ้งซ่อมออนไลน์ สำหรับ User ผู้แจ้งปัญหา / งานซ่อม

### <u>การเข้าสู่ระบบ</u>

การเข้าสู่ระบบโดย Web Browser เช่น Microsoft Edge, Google Chrome, Firefox, IE โดยพิมพ์ <u>https://service.co.th/sricha</u> ที่ช่อง Search or type a URL

| <ul> <li>รรบบแล้งช่อมออนใดส์</li> </ul>  |                                                            |                   |                 |
|------------------------------------------|------------------------------------------------------------|-------------------|-----------------|
| ← → ∽ 🗎 service.co.th/sricha/login       |                                                            | ☆                 | ) 🛃 🕸 🖸 🏚 🗐 😩 🗄 |
| Gmail 🖸 YouTube 💡 Maps 🌬 Translate G Goo | ogle 互 กรุณา ล็อดอินเพื่อเข้าร์ G Google Images 📃 Imported | Product   washome | E Reading list  |
|                                          | SCC                                                        |                   |                 |
|                                          | Username<br> <br>Usernameต้องในว่างเปล่า                   |                   |                 |
|                                          | Password                                                   |                   |                 |
|                                          | เข้าสู่ระบบ                                                |                   |                 |
| and the second second                    | ลืมรหัสผ่าน ?                                              |                   |                 |
|                                          |                                                            |                   |                 |

### <u>การ Login เพื่อใช้งานระบบ</u>

- 1. ช่อง Username ใส่รหัสพนักงาน เช่น C00999
- 2. ช่อง Password ใส่เลขรหัสพนักงานโดยไม่มีอักษรตัวหน้า เช่น 00999
- 3. คลิก เข้าสู่ระบบ

|                                                    | SCC                                                      |  |
|----------------------------------------------------|----------------------------------------------------------|--|
| า, ใส่ราทัสพบักงาน 🗲                               | Username<br>C00999<br>Usernameต์องในว่างงปล่า<br>Passund |  |
| 2, ใส่ตัวเลขรหัสพมักงาน 🗲<br>3. กลิก เข้าสู่ระบบ 🗲 | 00999<br>เข้าสู่ระบบ<br>ลืมรหัสผ่าน ?                    |  |
|                                                    |                                                          |  |
|                                                    |                                                          |  |
|                                                    |                                                          |  |

### <u>การแจ้งซ่อม</u>

1. คลิกที่ปุ่ม เพิ่มข้อมูล

| ระบบแจ้งซ่อม                                        | เออนไลน์    |                         |               | ≣ี ข้อมูลแจ้งปัญหา / งานซ่อม | 💽 Test 🗸 |
|-----------------------------------------------------|-------------|-------------------------|---------------|------------------------------|----------|
| 📕 แจ้งปัญหา                                         | / งานซ่อม   |                         |               |                              |          |
| แจ้งช่อม 🕐 รอตรวจสอบ 🕐 ดำเนินการ 🕐 ส่งช่อม / เคลม 🕐 |             | 1. คลิกปุ่ม เพิ่มข้อมูล | 🕂 เพิ่มข้อมูล |                              |          |
| วันที่แจ้งช่อม                                      | ชื่อผู้แจ้ง | ประเภทงานช่อม           | ปัญหา/งานช่อม | ผู้ดำเนินการ สถานะ           |          |
| ไม่พบผลลัพธ์                                        |             |                         |               |                              |          |

- 2. ระบุ ข้อมูลการแจ้งซ่อม โดยมีรายละเอียดดังนี้
  - 1. ประเภทงานซ่อม
  - 2. ประเภทปัญหา
  - 3. ชื่ออุปกรณ์ (กรณีการแจ้งอื่นๆ ที่ไม่มีอุปกรณ์สามารถเว้นว่างได้)
  - 4. ความเร่งด่วน
  - 5. รายละเอียด ของปัญหา / งานแจ้งซ่อม
  - 6. ไฟล์รูปภาพประกอบ (ถ้ำมี)

| ระบบแจ้งซ่อมออนไลน์   |                                               | 🛱 ข้อมูลแจ้งปัญหา / งานช่อม 🛛 💭 Test 🗸 |
|-----------------------|-----------------------------------------------|----------------------------------------|
| 🔲 แจ้งปัญหา / งานซ่อม |                                               |                                        |
| us                    | ถังปัญหา / งานช่อม                            | 2. ระบุรายละเอียดการแจ้งซ่อม           |
|                       | ประเภทงานช่อม                                 | •                                      |
|                       | สีมรหัสผ่าน (Password) 🗙 🔻                    |                                        |
|                       | ประเภทบัญหา                                   |                                        |
|                       | เข้า E-mail 💌                                 |                                        |
|                       | ชื่ออุปกรณ์                                   |                                        |
|                       | · · · · · · · · · · · · · · · · · · ·         |                                        |
|                       | ความเร็งด่วน                                  |                                        |
|                       | v ucia                                        |                                        |
|                       | ปัญหา/งานข่อม                                 |                                        |
|                       |                                               |                                        |
|                       | ไฟล์แนบ Choose Files No file chosen           |                                        |
|                       |                                               |                                        |
|                       |                                               |                                        |
|                       | 3. คลิกปุ่ม บันทึก 🍧 <b>H</b> บันท์ก 🗙 แกเล็ก |                                        |

- 3. เมื่อบันทึกข้อมูลเรียบร้อยแล้ว
  - ข้อมูลการแจ้งซ่อมจะอยู่ใน สถานะ แจ้งซ่อม

| ระบบแจ้งช่อมออนไลน์    |                                  |                                           |                                             |              | <b></b>        |               |
|------------------------|----------------------------------|-------------------------------------------|---------------------------------------------|--------------|----------------|---------------|
| ≅ี แจ้งปัญหา / งานช่อม |                                  |                                           |                                             |              | ลเรียบร้อยแล้ว | Â             |
| แจ้งช่อม 1 รอตร        | วจสอบ 📵 ดำเนินการ 📵              | ส่งช่อม / เคลม 0                          |                                             |              |                | + เพิ่มข้อมูล |
| แสดง 1 ถึง 1 จาก       | 1 ผลลัพธ์                        |                                           |                                             |              |                |               |
| วันที่แจ้งช่อม         | ชื่อผู้แจ้ง                      | ประเภทงานช่อม                             | ปัญหา/งานช่อม                               | ผู้ดำเนินการ | สถานะ          |               |
| Јоб ID :<br>21070001   | Test<br>แผนคไอทีและระบบงาน       | ประเภทงานช่อม :<br>ลืมรหัสผ่าน (Password) | ปัญหา/งาหช่อม :<br>ลืม Password เข้า E-mail |              | แจ้งช่อม       | 🖹 รายละเอียด  |
| 02/07/2021 15:40       | ความเร่งด่วน : <mark>ด่วน</mark> | ประเภทปัญหา :<br>เข้า E-mail              |                                             |              |                |               |

### <u>การแก้ไขข้อมูลการแจ้งซ่อม</u>

สามารถแก้ไขข้อมูลการแจ้งได้เฉพาะงานที่มีสถานะแจ้งซ่อมเท่านั้น 1. คลิกปุ่ม รายละเอียด รายการที่ต้องการแก้ไขข้อมูล

| ระบบแจ้งช่อมส        | วอนไลน์                          |                                           |                                             |                         | 📰 ข้อมูลแจ้งปัญหา / งานซ่อม     | 🕗 Test 🗸      |
|----------------------|----------------------------------|-------------------------------------------|---------------------------------------------|-------------------------|---------------------------------|---------------|
| 📕 แจ้งปัญหา /        | / งานซ่อม                        |                                           |                                             |                         |                                 |               |
| แจ้งช่อม 1 รอตร      | วจสอบ Օ ดำเนินการ Օ              | ส่งช่อม / เคลม 🕕                          |                                             |                         |                                 | + เพิ่มข้อมูล |
| แสดง 1 ถึง 1 จาก     | 1 ผลลัพธ์                        |                                           |                                             |                         |                                 |               |
| วันที่แจ้งช่อม       | ชื่อผู้แจ้ง                      | ประเภทงานช่อม                             | ปัญหา/งานช่อม                               | ผู้ดำเนินการ            | สถานะ                           |               |
| Job ID :<br>21070001 | Test<br>แผนคไอทีและระบบงาน       | ประเภทงานช่อม :<br>ลืมรหัสผ่าน (Password) | ปัญหา/งานช่อม :<br>ลืม Password เข้า E-mail |                         |                                 |               |
| 02/07/2021 15:40     | ความเร่งด่วน : <mark>ด่วน</mark> | ประเภทปัญหา :<br>เข้า E-mail              |                                             | 1. 110113 101113 110011 | 1131111111 — — <del>— — —</del> |               |

# 2. คลิกปุ่มแก้ไข

#### รายละเอียด

#### ข้อมูลปัญหา

| วันที่แจ้งช่อม  | 02/07/2021 15:40         |
|-----------------|--------------------------|
| ชื่อผู้แจ้ง     | Test                     |
| หน่วยงาน / แผนก | แผนกไอทีและระบบงาน       |
| ปัญหา/งานช่อม   | ลืม Password เข้า E-mail |
| ไฟล์แนบ         |                          |

#### สาเหตุ / วิธีแก้ไข

| หมวดหมู่อุปกรณ์    |                        |
|--------------------|------------------------|
| รหัสอุปกรณ์        |                        |
| ชื่ออุปกรณ์        |                        |
| ประเภทงานช่อม      | ลืมรหัสผ่าน (Password) |
| ผู้ดำเนินการ       |                        |
| วันที่ดำเนินการ    |                        |
| วันที่ส่าเร็จ      |                        |
| สาเหตุ / วิธีแก้ไข |                        |
| สถานะ              | แจ้งซ่อม               |
| ไฟล์แนบ            |                        |
|                    | 💼 2. กลิกปุ่ม แก้ไข    |
| 🖸 แก้ไข            | 📑 พิมพ์ 🔿 ปิด          |

## 3. แก้ไขข้อมูลตามต้องการ จากนั้นคลิกปุ่ม บันทึก

| ระบบแจ้งซ่อมออนไลน์                                                       |                                                                                                    | 📰 ข้อมูลแจ้งปัญหา / งานช่อม | Set • |
|---------------------------------------------------------------------------|----------------------------------------------------------------------------------------------------|-----------------------------|-------|
| 🔳 แจ้งปัญหา / งานช่อม                                                     |                                                                                                    |                             |       |
| <ul> <li>แจ้งปัญหา / งานข่อม</li> <li>3. แก้ใบข้อมูลตามต้องการ</li> </ul> | แจ้งปัญหา / งานซ่อม<br>มีระเภทงานซ่อม<br>สีมรหัสผ่าน (Password) × ♥<br>ประเภทปัญหา<br>เข้า E-mail ♥<br>ชื่ออุปกรณ์<br>ต่วน<br>ส่วน<br>มีญหา/งานซ่อม<br>สึม Password เข้า E-mail (Test ระบบแจ้งซ่อมออนไลป) |                             |       |
|                                                                           | ไฟดัแนบ<br>ไฟดัแนบ<br>4. คลิกป้ม บันทึก → แกเล็ก                                                                                                    |                             |       |

### <u>การแก้ไขข้อมูลส่วนตัว</u>

- 1. คลิกที่ ชื่อผู้ใช้งาน ด้านมุมขวามือ
- 2. คลิกปุ่ม ข้อมูลส่วนตัว

| ระบบแจ้งซ่อมอ                                       | เอนไลน์                          |                                           |                                                                        |                                | 🖻 ข้อมูลแจ้งปัญหา / งามเช่อน 🦳 Test - |
|-----------------------------------------------------|----------------------------------|-------------------------------------------|------------------------------------------------------------------------|--------------------------------|---------------------------------------|
| 🚍 แจ้งปัญหา /                                       | ึงานซ่อม                         |                                           |                                                                        |                                | TEST<br>เปลี่ยนการา: EN TH            |
| แจ้งช่อม 🕕 รอตรวจสอบ 🕐 ดำเห็นการ 🕐 ส่งช่อม / เดลม 🕐 |                                  |                                           |                                                                        | ✓ ป้อมูลส่วนตัว > ป้ออกจากระบบ |                                       |
| วันที่แจ้งช่อม                                      | ชื่อผู้แจ้ง                      | ประเภทงานช่อม                             | ปัญหา/งานช่อม                                                          | ผู้ดำเนินการ                   | สถานะ                                 |
| Job ID :<br>21070001                                | Test<br>แผนคไอทีและระบบงาน       | ประเภทงานช่อม :<br>ลืมรหัสผ่าน (Password) | ปัญหา/งานซ่อม :<br>ลืม Password เข้า E-mail (Test ระบบแจ้งช่อมออนไลน์) |                                | แจ้งช่อม 🖺 รายละเอียด                 |
| 02/07/2021 15:40                                    | ความเร่งด่วน : <mark>ด่วน</mark> | ประเภทปัญหา :<br>เข้า E maail             |                                                                        |                                |                                       |

คลิกที่ ชื่อผู้ใช้งาน จากนั้น คลิกที่ปุ่ม ข้อมูลส่วนตัว

# 3. แก้ไขข้อมูลส่วนตัว หรือ เปลี่ยนรหัสผ่าน

| ระบบแจ้งช่อมออนไลน์                  | 🔜 ข้อมูลแจ้งปัญหา / งานซ่อม | Sect - |
|--------------------------------------|-----------------------------|--------|
| 👤 ข้อมูลส่วนตัว                      |                             |        |
| ข้อมูลส่วนด้ว เปลี่ยนรหัสผ่าน        |                             |        |
| รุปภาพ<br>Choose File No file chosen |                             |        |
| ข้อ - นามสกุล                        |                             |        |
| Test                                 |                             |        |
| ศาแหน่ง                              |                             |        |
|                                      |                             |        |
| ฉัณส                                 |                             |        |
|                                      |                             |        |
| យេទវីហែទ                             |                             |        |
|                                      |                             |        |
| 🍽 บันทึก                             |                             |        |